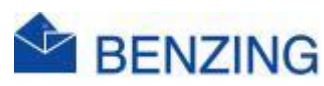

## **Snelle handleiding**

## **BENZING SmartLoft activeren**

- 1. Klik op Verbind je eerste hok
- 2. Vul de velden correct in
  - a. Naam van Liefhebber
  - b. Vliegnaam (naam op de uitslag)
  - c. Gebruik uw officiële KBDB coördinaten
    - i. Vergeet niet een (minteken) te typen als er een in uw coördinaat staat
- 3. Klik op Wijzigingen opslaan
- 4. Scroll naar beneden
- 5. Klik op Sluit de BENZING SmartHub aan
  - a. Sluit nu het BENZING systeem aan
- 6. Klik op Creëer referenties
- 7. Geef deze referenties in in je BENZING klok
  - a. M2/M3
    - i. Druk BENZING Logo
    - ii. Druk Instellingen (onderaan)
    - iii. Druk Instellingen (bovenaan)
    - iv. Druk BENZING Live ID
    - v. Druk op het veld van Live Id
    - vi. Geef het Live ID in
    - vii. Als dit OK is druk op groene V
    - viii. Druk op het veld van Wachtwoord
      - ix. Geef het Wachtwoord in
      - x. Als dit OK is druk op groene V
      - xi. Druk op Opslaan
- 8. Even geduld, de SmartHub gaat connectie maken met de BENZING Cloud en jou profiel.

- 9. MyPigeons
  - a. Klik op Sluiten
  - b. Scrol naar boven
  - c. Klik op Mijn Hok
  - d. Klik op SmartLoft
- 10. Als de verbindingen in orde zijn zie je in MyPigeons alle verbonden apparaten verschijnen